## **AKTUALIZACJA DANYCH PODMIOTU**

- 1) Logujemy się na: www-2.puesc.gov.pl
- 2) Wybieramy kontekst podmiotu, dla którego zamierzamy zaktualizować dane podmiotu.

| Język | : PL EN                       |                                                           |                                           |                                                                 | _                                                               |                                                |                                                | Kontrast: A A                          | Czcionka: 🗛 A A         |
|-------|-------------------------------|-----------------------------------------------------------|-------------------------------------------|-----------------------------------------------------------------|-----------------------------------------------------------------|------------------------------------------------|------------------------------------------------|----------------------------------------|-------------------------|
| 1     | <b>PUESC</b>                  | PLATFORMA<br>USŁUG<br>ELEKTRONICZNYCH<br>SKARBOWO-CELNYCH |                                           |                                                                 |                                                                 | POLSKI GAZ S.A.                                | Koniec s                                       | iesji za 10:11 Ostatni<br>jan kowalski | e logowanie: 2021-05-14 |
|       |                               | MÓJ F                                                     | PULPIT                                    | USŁUGI                                                          | FORMULARZE                                                      | AKTUALNOŚCI                                    | POMOC                                          |                                        | WYLOGUJ                 |
| 3)    | Wybieramy for                 | mularz "Al                                                | ktualiz                                   | zacja Pod                                                       | miotu"                                                          |                                                |                                                |                                        |                         |
|       | PUESC > Usiugi > Formularze > | MÓJ PULPIT                                                | USŁUGI                                    | FORMULARZE                                                      | AKTUALNOŚCI                                                     | POMOC                                          | WYLOGUJ                                        |                                        |                         |
|       | STREFA KLIENTA KAS            | •                                                         | <b>Katalo</b><br>Wyszukaj i<br>Wypełniaja | <b>og formula</b><br>Interesujący cię for<br>ąc wybrany formula | <b>YZY</b><br>mularz interaktywny w<br>arz postępuj zgodnie z i | poniższym katalogu.<br>nstrukcjami na ekranie. |                                                |                                        |                         |
|       |                               |                                                           | Formu                                     | larze alfabe                                                    | tycznie                                                         |                                                | ^                                              |                                        |                         |
|       |                               |                                                           | PODAJ NA                                  | ZWĘ USŁUGI                                                      |                                                                 |                                                | Q WYSZUKAJ                                     |                                        |                         |
|       |                               |                                                           | А                                         |                                                                 | A D N                                                           | R                                              |                                                |                                        |                         |
|       |                               | C                                                         | Aktualiza                                 | <u>cja Podmiotu</u>                                             | כ                                                               |                                                | <ul> <li>dostępna</li> <li>dostępna</li> </ul> |                                        |                         |
| 4)    | Uzupełniamy d                 | ane.                                                      |                                           |                                                                 |                                                                 |                                                |                                                |                                        |                         |

- a) Wskazujemy odpowiedni obszar działania podmiotu,
- b) Sprawdzamy dane podmiotu,

| Aktualizacja Podmiotu  O NAGŁÓWEK  Numer własny wniosku SZPROTZ02105/17/434  O OBSZARY DZIAŁANIA  O OBSZARY DZIAŁANIA  O OBSZARY DZIAŁANIA  A kryza  do DANE PODMIOTU  Rodzaj podmiotu I krajowy I kraj z Unii Europejskiej I kraj trzed                                                                                                    | * ID SISC | * Organ, do którego składa się wniozek<br>Dyrektor lzby Administracji Starbowej w Poznanier |
|----------------------------------------------------------------------------------------------------|-----------|---------------------------------------------------------------------------------------------|
| Aktualizacja Podmiotu                                                                                                    | * ID SISC | * Organ, do którego składa się wniosek<br>Dyrektor laty Administracji Skarbowej w Poznanie- |
|                                                                                                    | * ID SISC | * Organ, do którego sklada się wniosek<br>Dynektor Izby Administracji Skarbowej w Poznanie- |
| NAGŁÓWEK   Numer własny wniosku SZPROT722109/172434   O OBSZARY DZIAŁANIA  O OBSZARY DZIAŁANIA  Akryza  do  intrastat monitorowanie przewozu  O DANE PODMIOTU  Rodzaj podmiotu Irajowy Iraj z Unii Europejskiej Iraj trzedi                                                                                                    | * ID SISC | * Organ, do którego składa się wniosek<br>Dynektor Izby Administracji Skarbowej w Poznanie- |
| NAGEÓWEK     Numer własny wniosku SZPROTZ02105/17/243      ODSZARY DZIAŁANIA     ODSZARY DZIAŁANIA     do     Akryza     do     Intrastat     monitorowanie przewozu     DANE PODMIOTU     Rodzaj podmiotu     krajowy     kraj z Unii Europejskiej     kraj trzed                                                                                                    | * ID SISC | * Organ, do którego sklada się wniosek<br>Dyrektor laty Administracji Skarbowej w Poznanie- |
| Numer własny wniosku SZPROTZ92105/172454  OESZARY DZ/AŁANIA  OESZARY DZ/AŁANIA  OESZARY DZ/AŁANIA  Active contervente przewozu  DENE PODMIOTU  Rajowy Raj z Unii Europejskiej kraj trzedi                                                                                                    | * ID SISC | * Organ, do którego kłada się wniosek<br>Dynektor laty Administracji Skarbowej w Poznanie-  |
| SZPROTZOŻUJOSTYZASA  O OBSZARY DZIAŁANIA  A krycza  do  intrastat  monitorowanie przewozu  O DANE PODMIOTU  Rodzaj podmiotu  rajowy  ruj z Unii Europejskiej kraj trzedi                                                                                                    | * ID SISC | Dyrektor lzby Administracji Skarbovej w Poznanie-                                           |
|                                                                                                    | * ID SISC |                                                                                             |
| OBSZARY DZIAŁANIA     Akcyza     do     intrastat     monitorowanie przewozu     O DANE PODMIOTU     Rodzaj podmiotu     krajowy     kraj z Umii Europejskiej     kraj trzet                                                                                                    | * ID SISC |                                                                                             |
| a akcyza d do do ntrastat monitorowanie przewozu o DANE PODMIOTU  Krajowy kraj z Unii Europsjakiej kraj w zakcja do                                                                                                    | * ID SISC |                                                                                             |
| 2 do<br>2 intrastat<br>2 monitorowanie przewozu<br>• DANE PODMIOTU<br>• Rodzaj podmiotu<br>krajowy<br>kraj ubili Europejskiej<br>kraj trzeć                                                                                                    | * ID SISC |                                                                                             |
|                                                                                                    | * ID SISC |                                                                                             |
|                                                                                                    | * ID SISC |                                                                                             |
| CONTROLOGICAL     CONTROLOGICAL     CONTROL | * ID SISC |                                                                                             |
| DANE PODMIOTU     Krajevoj     Kodzaj podmiotu     krajevoj     krajevoj     kraj uzneti consejskej     kraj trzeci                                                                                                    | * ID SISC |                                                                                             |
| CDANE PODMIOTU      Krajovy     kraj z Unii Europejskiej     kraj trzeci                                                                                                    | * ID SISC |                                                                                             |
| <ul> <li>P Rodzaj podmiotu</li> <li>krajowy</li> <li>kraj z Unii Europejskiej</li> <li>kraj trzeci</li> </ul>                                                                                                    | * ID SISC |                                                                                             |
| s krajowy<br>kraj z Unii Europejskiej<br>kraj trzeci                                                                                                    |           | 1                                                                                           |
| kraj trzeci                                                                                                    | P         |                                                                                             |
|                                                                                                    |           |                                                                                             |
| * NIP                                                                                                    | REGON     | 0 * KRS                                                                                     |
| 5                                                                                                    |           |                                                                                             |
|                                                                                                    |           |                                                                                             |
| * VAT UE                                                                                                    |           |                                                                                             |
|                                                                                                    |           |                                                                                             |
| Dodaj                                                                                                    |           |                                                                                             |
| * Nazwa pełna                                                                                                    |           |                                                                                             |
| SPOŁKA AKCYJNA                                                                                                    |           |                                                                                             |
| * Nazwa skrócona                                                                                                    |           |                                                                                             |
| S.A.                                                                                                    |           |                                                                                             |
| łazwa pełna tymczasowa                                                                                                    |           |                                                                                             |
|                                                                                                    |           |                                                                                             |

c) Wybieramy szczegóły formy prawnej,

| Rozpoczęcie działalności gospodarczej                                                                                         |   | Zawieszenie działalności gospodarczej                             |        |                                                                                                    |
|----------------------------------------------------------------------------------------------------|---|-------------------------------------------------------------------|--------|----------------------------------------------------------------------------------------------------|
| 1999-08-16                                                                                                    | m | RRRR-MM-DD                                                        | 0      |                                                                                                    |
| Forma prawna                                                                                                    |   | L                                                                 |        |                                                                                                    |
| osoba prawna                                                                                                    |   |                                                                   |        | <b>-</b>                                                                                                    |
| Szczegóły formy prawnej                                                                                                    |   |                                                                   |        | K Szczanóby formy prownaj                                                                                                    |
|                                                                                                    |   |                                                                   | _      | Szczegoly lonny prawnej                                                                                                    |
| Brak lub niepoprawna wartość<br>* KOD PKD/NACE                                                                                |   |                                                                   |        | Nieposiadająca osobowości prawnej organizacja p<br>Oddział przedsiębiorcy zagranicznego<br>Ogólnokrajowa reprezentacja zrzeszeń handlu i us<br>Ogólnokrajowa reprezentacja zrzeszeń transportu<br>Ogólnokrajowe zrzeszenie miedzybranżowe |
| * Kod PKD/NACE                                                                                                    |   | Nazwa PKD/NACE                                                    |        | Ogólnokrajowy związek międzybranżowy<br>Polski związek sportowy<br>przedsiębiorstwo państwowe<br>przedsiębiorstwo zagraniczne                                                                                                    |
| 46/12<br>Dodaj                                                                                                    |   | Sprzedaž hurtowa paliw i produktów pocho                          | dnych  | Rolnicze zrzeszenie branżowe<br>Samodzielny publiczny zakład opieki zdrowotnej<br>spółdzielnia<br>spółdzielnia europejska<br>spółka akcyjna<br>spółka owylna                                                                              |
| ADRES                                                                                                    |   |                                                                   |        | spółka europejska<br>spółka jawna<br>spółka komandytowa<br>spółka komandytowo - akcyjna<br>spółka partnerska                                                                                                    |
| Rodzaj adresu                                                                                                    |   | * Kraj                                                            |        |                                                                                                    |
| adres siedziby                                                                                                    | - | Polska                                                            |        |                                                                                                    |
| Województwo                                                                                                    |   | * Powiat                                                          | ،<br>۱ | * Gmina                                                                                                    |
| MAZOWIECKIE                                                                                                    |   | Warszawa                                                          |        | Warszawa                                                                                                    |
| Miejscowość                                                                                                    |   | * Kod pocztowy                                                    |        |                                                                                                    |
| Warszawa                                                                                                    |   | ·                                                                 |        |                                                                                                    |
| oczta                                                                                                    |   | Skrytka pocztowa                                                  |        |                                                                                                    |
| Warszawa                                                                                                    |   |                                                                   |        |                                                                                                    |
|                                                                                                    |   | * Nr.domu                                                         | !      | Nr lokalu                                                                                                    |
| * Ulica                                                                                                    |   |                                                                   |        |                                                                                                    |
| ● * Ulica                                                                                                    |   |                                                                   |        |                                                                                                    |
| ) * Ulica<br>Rodzai adresu                                                                                                    |   | * Kraj                                                            | [      | lak adrog giodajby                                                                                                    |
| * Ulica     Rodzaj adresu     adres do korespondenciji                                                                        | - | * Kraj                                                            | ı      | Jak adres siedziby                                                                                                    |
| <ul> <li>* Ulica</li> <li>Rodzaj adresu<br/>adres do korespondencji</li> <li>Województwo</li> </ul>                           | • | * Kraj<br>Polska<br>* Powiat                                      |        | Jak adres siedzīby                                                                                                    |
| Vlica     Rodzaj adresu     adres do korespondencji     Województwo     MaZOWIECKIE                                           | * | * Kraj<br>Polska<br>* Powiat<br>Warszawa                          | (      | ⊃ Jak adres siedzīby<br>* Gmina<br>Warszawa                                                                                                    |
| Vlica     Rodzaj adresu     adres do korespondencji     Województwo     MAZOWIECKIE     Misronwóŕ                             | * | * Kraj<br>Polska<br>* Powiat<br>Warszwa<br>* Kod poctrowy         |        | ⊃ Jak adres siedzīby<br>* Gmina<br>Warszawa                                                                                                    |
| Vlica     Rodzaj adresu     adres do korespondencji     Województwo     MAZOWIECKIE     Miejscowość     Warszawa              | * | * Kraj<br>Polska<br>* Powiat<br>Warszawa<br>* Kod pocztowy        |        | ⊃ Jak adres siedzīby<br>* Gmina<br>Warszawa                                                                                                    |
| * Ulica      Rodzaj adresu     adres do korespondencji      Województwo MAZOWIECKIE      Miejscowość      Warszawa      orzta | * | Kraj     Polska     Powiat     Warszawa     Kod pocztowy          |        | ⊃ Jak adres siedzīby<br>* Gmina<br>Warszawa                                                                                                    |
|                                                                                                    | * | Kraj Polska     Powiat Warszawa     Kod pocztowy Skrytka pocztowa |        | ⊃ Jak adres siedzīby<br>* Gmina<br>Warszawa                                                                                                    |

- d) Ewentualnie uzupełniamy dedykowany kontakt dla danego systemu,
- e) Wypełniamy dane odnośnie akcyzy,
  - rodzaj podmiotu (prowadzący działalność/nieprowadzący działalności);
  - nazwa urzędu skarbowego ds. akcyzy, właściwego dla podmiotu;
  - podstawę prawną wyboru US ;
  - nr koncesji i nr rejestru podmiotu przywożącego jeżeli jest;
  - status podmiotu akcyzowego.

| DEDYKOWANY KONTAKT                                                                                                    |                                                                                                    |                                                                                                    |            |
|----------------------------------------------------------------------------------------------------|----------------------------------------------------------------------------------------------------|----------------------------------------------------------------------------------------------------|------------|
| Zastosowanie                                                                                                    | Numer telefonu                                                                                                    | Adres e-mail                                                                                                    |            |
|                                                                                                    | <b>~</b>                                                                                                    |                                                                                                    |            |
| Brak lub niepoprawna wartość                                                                                                    |                                                                                                    |                                                                                                    |            |
| * Wyrażam zgodę na kontakt telefonio                                                                                                    | zny i/lub e-mail na podane dodatkowe adresy d                                                                                                    | o komunikacji, zgodnie z ich przeznaczeniem                                                                                                |            |
|                                                                                                    |                                                                                                    |                                                                                                    |            |
| Jodaj                                                                                                    |                                                                                                    |                                                                                                    |            |
| ΔΚΟΥΖΔ                                                                                                    |                                                                                                    |                                                                                                    |            |
| ANGLEN                                                                                                    |                                                                                                    |                                                                                                    |            |
| ili rejestrowany podmiot nie działa w obszar:                                                                                                    | ze akcyzy (oznaczyłeś tę opcję przez pomyłkę) - wybie                                                                                                    | rz Pomiń Pomiń                                                                                                    |            |
| Cel zgłoszenia w akcyzie:                                                                                                    | * Zgłos                                                                                                    | zenie podmiotu:                                                                                                    |            |
| Rejestracja                                                                                                    | Prov     O Nier                                                                                                    | radzącego działalność gospodarczą                                                                                                    |            |
| Nazwa organu KAS do soraw akovzy                                                                                                    | O Me                                                                                                    | ionaacacego azialamosci gospodarczej                                                                                                    |            |
| makina organa kina do spraw akcyzy                                                                                                    |                                                                                                    |                                                                                                    |            |
| lak lub ninnansauna unstaria                                                                                                    |                                                                                                    |                                                                                                    |            |
| aak iuo mepoprawna wartosc                                                                                                    |                                                                                                    |                                                                                                    |            |
| * Podstawa prawna:                                                                                                    |                                                                                                    |                                                                                                    |            |
|                                                                                                    |                                                                                                    |                                                                                                    |            |
| miejsce wykonywania czynności (art. 14 u                                                                                                    | ust. 3 - czynności wykonywane we właściwości je                                                                                                    | dnego naczelnika US)                                                                                                    |            |
| miejsce wykonywania czynności (art. 14 u<br>* DZIAŁALNOŚĆ AKCYZOWA P<br>* Data cozpoczecia działalności w akci                                                                                                    | ust. 3 - czynności wykonywane we właściwości je<br>PODMIOTU GOSPODARCZEGO                                                                                                    | nego naczelnika US)                                                                                                    |            |
| miejsce wykonywania czynności (art. 14 u<br>* DZIAŁALNOŚĆ AKCYZOWA P<br>* Data rozpoczęcia działalności w akcy<br>RRRR-MM-DD                                                                                                    | ust. 3 - czynności wykonywane we właściwości je<br>PODMIOTU GOSPODARCZEGO<br>vzie                                                                                                    | nego naczelnika US)                                                                                                    |            |
| <ul> <li>miejsce wykonywania czynności (art. 14 u</li> <li>DZIAŁALNOŚĆ AKCYZOWA P</li> <li>Data rozpoczęcia działalności w akcy</li></ul>                                                                                                    | ust. 3 - czynności wykonywane we właściwości je<br>PODMIOTU GOSPODARCZEGO<br>yzie<br>cje podatkowe lub uproszczone?                                                                                                    | nego naczelnika US)                                                                                                    |            |
| miejsce wykonywania czynności (art. 14 u<br>* DZIAŁALNOŚĆ AKCYZOWA P<br>* Data rozpoczęcia działalności w akcy<br>RRRR-MM-DD<br>* Czy podmiot będzie składał deklarac<br>O Tak ® Nie<br>Numer koncesji                                                                                                    | ust. 3 - czynności wykonywane we właściwości je<br>PODMIOTU GOSPODARCZEGO<br>yzie<br>cje podatkowe lub uproszczone?<br>Numer                                                                                                    | nego naczelnika US)<br>w rejestrze podmiotów przywożących                                                                                  |            |
| miejsce wykonywania czynności (art. 14 u<br>* DZIAŁALNOŚĆ AKCYZOWA P<br>* Data rozpoczęcia działalności w akcy<br>(RRR-MM-DD<br>* Czy podmiot będzie składał deklarac<br>O Tak  * Nie<br>Numer koncesji                                                                                                    | vst. 3 - czynności wykonywane we właściwości je<br>PODMIOTU GOSPODARCZEGO<br>vzie<br>cje podatkowe lub uproszczone?<br>Numer                                                                                                    | nego naczelnika US)<br>w rejestrze podmiotów przywożących                                                                                  |            |
| miejsce wykonywania czynności (art. 14 u<br>* DZIAŁALNOŚĆ AKCYZOWA P<br>* Data rozpoczęcia działalności w akcy<br>(RRR-MM-DD<br>* Czy podmiot będzie składał deklarac<br>O Tak  Nie<br>Numer koncesji                                                                                                    | vst. 3 - czynności wykonywane we właściwości je<br>PODMIOTU GOSPODARCZEGO<br>vzie<br>cje podatkowe lub uproszczone?<br>Numer                                                                                                    | nego naczelnika US)<br>w rejestrze podmiotów przywożących                                                                                  |            |
| niejsce wykonywania czynności (art. 14 u<br>* DZIAŁALNOŚĆ AKCYZOWA P<br>* Data rozpoczęcia działalności w akcy<br>(RRR-MM-DD<br>* Czy podmiot będzie składał deklarac<br>O Tak  Nie<br>Numer koncesji<br>* STATUS PODMIOTU AKCY                                                                                                    | 20DMIOTU GOSPODARCZEGO                                                                                                    | nego naczelnika US)<br>w rejestrze podmiotów przywożących                                                                                  |            |
| niejsce wykonywania czynności (art. 14 u<br>* DZIAŁALNOŚĆ AKCYZOWA P<br>* Data rozpoczęcia działalności w akcy<br>RRR-MM-DD<br>* Czy podmiot będzie składał deklarac<br>O Tak @ Nie<br>Numer koncesji<br>* STATUS PODMIOTU AKCY<br>Dodatnik podatku akcyzowego                                                                                                    | vst. 3 - czynności wykonywane we właściwości je<br>PODMIOTU GOSPODARCZEGO<br>vzie<br>                                                                                                    | nego naczelnika US)<br>w rejestrze podmiotów przywożących                                                                                  |            |
| miejsce wykonywania czynności (art. 14 u<br>* DZIAŁALNOŚĆ AKCYZOWA P<br>* Data rozpoczęcia działalności w akcy<br>(RRR-MM-DD<br>* Czy podmiot będzie składał deklarac<br>• Tak  • Nie<br>Numer koncesji<br>* STATUS PODMIOTU AKCY<br>• Podatnik podatku akcyzowego<br>• Podatnik podatku akcyzowego<br>• Podmiot zużywający (zużywa wy<br>energii)                                                                                                    | vst. 3 - czynności wykonywane we właściwości je<br>PODMIOTU GOSPODARCZEGO<br>vzie<br>                                                                                                    | nego naczelnika US)<br>w rejestrze podmiotów przywożących<br>ca gazowy, finalny nabywca węglowy oraz nabyw                                 | ca końcowy |
| niejsce wykonywania czynności (art. 14 u<br>* DZIAŁALNOŚĆ AKCYZOWA P<br>* Data rozpoczęcia działalności w akcy<br>RRR-MM-DD<br>* Czy podmiot będzie składał deklarac<br>Tak  Numer koncesji<br>* STATUS PODMIOTU AKCY<br>Podatnik podatku akcyzowego<br>Podmiot zużywający (zużywa wy<br>energii)<br>Zużywający podmiot gospodarc                                                                                                    | vst. 3 - czynności wykonywane we właściwości je<br>PODMIOTU GOSPODARCZEGO<br>vzie<br>je podatkowe lub uproszczone?<br>Numer<br>ZOWEGO<br>vroby zwolnione od akcyzy, w tym finalny nabyw<br>zy (zużywa wyroby objęte zerową stawką akcyzy                                     | nego naczelnika US)<br>w rejestrze podmiotów przywożących<br>ca gazowy, finalny nabywca węglowy oraz nabyw<br>ze względu na przeznaczenie) | ca końcowy |
| niejsce wykonywania czynności (art. 14 u<br>* DZIAŁALNOŚĆ AKCYZOWA P<br>* Data rozpoczęcia działalności w akcy<br>RRRR-MM-DD<br>* Czy podmiot będzie składał deklarac<br>Tak ® Nie<br>Numer koncesji<br>* STATUS PODMIOTU AKCY<br>Podatnik podatku akcyzowego<br>Podatnik podatku akcyzowego<br>Podatnik podatku akcyzowego<br>Podmiot zużywający (zużywa wy<br>energii)<br>Zużywający podmiot gospodarc:<br>Podmiot prowadzący miejsce nis                                                                                                    | vst. 3 - czynności wykonywane we właściwości je<br>PODMIOTU GOSPODARCZEGO<br>vzie<br>                                                                                                    | nego naczelnika US)<br>w rejestrze podmiotów przywożących<br>ca gazowy, finalny nabywca węglowy oraz nabyw<br>ze względu na przeznaczenie) | ca końcowy |
| miejsce wykonywania czynności (art. 14 u<br>* DZIAŁALNOŚĆ AKCYZOWA P<br>* Data rozpoczęcia działalności w akcy<br>RRR-MM-DD<br>* Czy podmiot będzie składał deklarac<br>Tak  Nie<br>Numer koncesji<br>* STATUS PODMIOTU AKCY<br>Podatnik podatku akcyzowego<br>Podmiot zużywający (zużywa wy<br>energii)<br>2 Zużywający podmiot gospodarc<br>Podmiot prowadzący miejsce nis<br>Pośredniczący podmiot węglowy                                                                                                    | vst. 3 - czynności wykonywane we właściwości je<br>PODMIOTU GOSPODARCZEGO<br>vzie<br>je podatkowe lub uproszczone?<br>Numer<br>ZOWEGO<br>vroby zwolnione od akcyzy, w tym finalny nabyw<br>zy (zużywa wyroby objęte zerową stawką akcyzy<br>szczenia wyrobów akcyzowych<br>y | nego naczelnika US)<br>w rejestrze podmiotów przywożących<br>ca gazowy, finalny nabywca węglowy oraz nabyw<br>ze względu na przeznaczenie) | ca końcowy |
| miejsce wykonywania czynności (art. 14 u<br>* DZIAŁALNOŚĆ AKCYZOWA P<br>* Data rozpoczęcia działalności w akcy<br>RRR-MM-DD<br>* Czy podmiot będzie składał deklarac<br>Tak ® Nie<br>Numer koncesji<br>* STATUS PODMIOTU AKCY<br>Podatnik podatku akcyzowego<br>Podatnik podatku akcyzowego<br>Podatnik podatku akcyzowego<br>Podatnik podatku akcyzowego<br>Podmiot zużywający (zużywa wy<br>energii)<br>Zużywający podmiot gospodarc:<br>Podmiot prowadzący miejsce nis<br>Pośredniczący podmiot weglowy<br>Pośredniczący podmiot gazowy                     | ust. 3 - czynności wykonywane we właściwości je<br>PODMIOTU GOSPODARCZEGO<br>yzie<br>                                                                                                    | w rejestrze podmiotów przywożących<br>:a gazowy, finalny nabywca węglowy oraz nabyw<br>ze względu na przeznaczenie)                        | ca końcowy |
| niejsce wykonywania czynności (art. 14 i<br>* DZIAŁALNOŚĆ AKCYZOWA P<br>* Data rozpoczęcia działalności w akcy<br>RRRR-MM-DD<br>* Czy podmiot będzie składał deklarac<br>Tak ® Nie<br>Numer koncesji<br>Vumer koncesji<br>Podatnik podatku akcyzowego<br>Podatnik podatku akcyzowego<br>Podatnik podatku akcyzowego<br>Podatnik podatku akcyzowego<br>Podatnic zużywający (zużywa wy<br>energii)<br>Zużywający podmiot gospodarc:<br>Podmiot prowadzący miejsce nis<br>Pośredniczący podmiot węglowy<br>Pośredniczący podmiot gazowy<br>Podmiot reprezentujący | ust. 3 - czynności wykonywane we właściwości je<br>PODMIOTU GOSPODARCZEGO<br>yzie<br>                                                                                                    | w rejestrze podmiotów przywożących<br>a gazowy, finalny nabywca węglowy oraz nabyw<br>ze względu na przeznaczenie)                         | ca końcowy |

f) po wyborze statusu podmiotu akcyzowego, rozwiną się inne pola, które należy wypełnić.

Dla podmiotu zużywającego:

- należy podać adres działalności(zużywania wyrobów) – jeżeli kilka, to trzeba podać wszystkie.

- wyroby zwolnione ze względu na przeznaczenie – należy wybrać odpowiednią grupę wyrobów(np. dla gazu przeznaczonego do ogrzewania "zbiorniki przydomowe" – **paliwa opałowe- w tym gaz**).

- towary zwolnione ze względu na przeznaczenie – należy podać kod CN towaru(kody CN muszą być zgodne z towarem, który jest nabywany). Jeżeli podmiot nabywa kilka rodzajów towarów, powinien wymienić wszystkie( np. propan 27111294, propan-butan 27111900).

Kody CN dla pozostałych węglowodorów gazowych:

| 2711 12       | Propan                                                   |
|---------------|----------------------------------------------------------|
|               | Propan o czystości nie mniejszej niż 99 %                |
| 2711 12 11 00 | Stosowany jako paliwo napędowe lub do ogrzewania         |
| 2711 12 19 00 | Do innych celów                                          |
| 2711 12 94 00 | O czystości przekraczającej 90 %, ale mniejszej niż 99 % |
| 2711 12 97 00 | Pozostały                                                |
| 2711 13       | Butany                                                   |
| 2711 13 91 00 | O czystości przekraczającej 90 %, ale mniejszej niż 95 % |
| 2711 13 97 00 | Pozostałe                                                |
| 2711 19 00 00 | propan-butan                                             |

.

- należy podać szacowaną miesięczną ilość zużywanego towaru i jednostkę miary, w której podaliśmy ilość towaru.

| * STAT                                                                                                    | US PODMIOTU AKCYZOWEGO                                                                                                    |
|----------------------------------------------------------------------------------------------------|----------------------------------------------------------------------------------------------------|
| Podat                                                                                                    | nik podatku akcyzowego                                                                                                    |
| Podm energ                                                                                                    | iot zużywający (zużywa wyroby zwolnione od akcyzy, w tym finalny nabywca gazowy, finalny nabywca węglowy oraz nabywca końcowy<br>ii)                                                                                                    |
| 🗆 Zużyw                                                                                                    | rający podmiot gospodarczy (zużywa wyroby objęte zerową stawką akcyzy ze względu na przeznaczenie)                                                                                                    |
| 🗆 Podm                                                                                                    | iot prowadzący miejsce niszczenia wyrobów akcyzowych                                                                                                    |
| Pośre                                                                                                    | dniczący podmiot węglowy                                                                                                    |
| Pośre                                                                                                    | dniczący podmiot gazowy                                                                                                    |
| 🗆 Podm                                                                                                    | iot reprezentujący                                                                                                    |
| * ROD                                                                                                    | ZAJ DZIAŁALNOŚCI AKCYZOWEJ PODMIOTU                                                                                                    |
| CTUDE                                                                                                    | ości zużywania wyrobów akcyzowych na cele uprawniające do zwolnienia                                                                                                    |
| ZIAŁALN                                                                                                    | DŚĆ AKCYZOWA PODMIOTU                                                                                                    |
| ZIAŁALN<br>łalność akcj<br>ynności zuż                                                                                     | DŚĆ AKCYZOWA PODMIOTU<br>rzowa Podmiotu<br>ywania wyrobów akcyzowych na cele uprawniające do zwolnienia                                                                                                    |
| ZIAŁALNO<br>Ialność akcy<br>ynności zuż                                                                                    | DŚĆ AKCYZOWA PODMIOTU<br>izowa Podmiotu<br>ywania wyrobów akcyzowych na cele uprawniające do zwolnienia<br>DZIAŁALNOŚCI AKCYZOWEJ PODMIOTU                                                                                                    |
| ZIAŁALNO<br>Ialność akcy<br>ADRES I<br>Czy adres<br>D Tak O N                                                              | DŚĆ AKCYZOWA PODMIOTU<br>izowa Podmiotu<br>ywania wyrobów akcyzowych na cele uprawniające do zwolnienia<br>DZIAŁALNOŚCI AKCYZOWEJ PODMIOTU<br>działalności jest taki sam jak adres siedziby Podmiotu?<br>lie                                                                                                    |
| ZIAŁALNI<br>kalność akcy<br>ynności zuż<br>' ADRES I<br>' Czy adres<br>) Tak O N                                           | DŚĆ AKCYZOWA PODMIOTU<br>zowa Podmiotu<br>ywania wyrobów akcyzowych na cele uprawniające do zwolnienia<br>DZIAŁALNOŚCI AKCYZOWEJ PODMIOTU<br>działalności jest taki sam jak adres siedziby Podmiotu?<br>ilie<br>DBY ZWOLNIONE Z AKCYZY ZE WZGLĘDU NA PRZEZNACZENIE                                                                                            |
| ZIAŁALNO<br>łalność akcj<br>ynności zuż<br>ADRES I<br>Czy adres<br>D Tak O N<br>* WYRO<br>* Grupa                          | DŚĆ AKCYZOWA PODMIOTU<br>zowa Podmiotu<br>ywania wyrobów akcyzowych na cele uprawniające do zwolnienia<br>DZIAŁALNOŚCI AKCYZOWEJ PODMIOTU<br>działalności jest taki sam jak adres siedziby Podmiotu?<br>ilie<br>DBY ZWOLNIONE Z AKCYZY ZE WZGLĘDU NA PRZEZNACZENIE<br>wyrobów                                                                                 |
| ZIAŁALN<br>lalność akcy<br>ynności zuż<br>ADRES I<br>Czy adres<br>D Tak O t<br>WYR<br>* Grupa<br>Paliwa                    | DŚĆ AKCYZOWA PODMIOTU<br>zowa Podmiotu<br>ywania wyrobów akcyzowych na cele uprawniające do zwolnienia<br>DZIAŁALNOŚCI AKCYZOWEJ PODMIOTU<br>działalności jest taki sam jak adres siedziby Podmiotu?<br>tile<br>DBY ZWOLNIONE Z AKCYZY ZE WZGLĘDU NA PRZEZNACZENIE<br>wyrobów<br>opałowe - tym gaz                                                            |
| ZIAŁALNA<br>łalność akcj<br>ynności zuż<br>ADRES I<br>Czy adres<br>D Tak O N<br>* WYRC<br>* Grupa<br>Paliwa<br>* TC        | DŚĆ AKCYZOWA PODMIOTU<br>zowa Podmiotu<br>ywania wyrobów akcyzowych na cele uprawniające do zwolnienia<br>DZIAŁALNOŚCI AKCYZOWEJ PODMIOTU<br>działalności jest taki sam jak adres siedziby Podmiotu?<br>iie<br>DBY ZWOLNIONE Z AKCYZY ZE WZGLĘDU NA PRZEZNACZENIE<br>wyrobów<br>ppałowe - tym gaz *                                                           |
| ZIAŁALN<br>talność akcy<br>ynności zuż<br>Czy adres<br>D Tak O N<br>* WYR(<br>* Grupa<br>Paliwa<br>* TC<br>* Koc           | DŚĆ AKCYZOWA PODMIOTU Izowa Podmiotu ywania wyrobów akcyzowych na cele uprawniające do zwolnienia DZIAŁALNOŚCI AKCYZOWEJ PODMIOTU działalności jest taki sam jak adres siedziby Podmiotu? liie DDBY ZWOLNIONE Z AKCYZY ZE WZGLĘDU NA PRZEZNACZENIE wyrobów sopalowe - tym gaz * WARY ZWOLNIONE Z AKCYZY ZE WZGLĘDU NA PRZEZNACZENIE towaru (CN): Nazwa towaru |
| ZIAŁALN<br>talność akcy<br>ynności zuż<br>ADRES I<br>Czy adres<br>D Tak O M<br>* Grupa<br>Paliwa<br>* TC<br>* Koc<br>* ćre | DŚŚ AKCYZOWA PODMIOTU<br>zowa Podmiotu<br>ywania wyrobów akcyzowych na cele uprawniające do zwolnienia<br>DZIAŁALNOŚCI AKCYZOWEJ PODMIOTU<br>działalności jest taki sam jak adres siedziby Podmiotu?<br>lie<br>DBY ZWOLNIONE Z AKCYZY ZE WZGLĘDU NA PRZEZNACZENIE<br>wyrobów<br>opałowe - tym gaz * *                                                         |

Dla podatnika podatku akcyzowego:

Rozwinie się dodatkowe pole wyboru – rodzaj działalności akcyzowej podmiotu, gdzie należy wskazać czynności, które podatnik wykonuje.

| * RODZAJ DZIAŁALNOŚCI AKCYZOWEJ PODMIO                                                                                                | υτυ                                                                     |  |  |  |  |  |  |
|----------------------------------------------------------------------------------------------------|-------------------------------------------------------------------------|--|--|--|--|--|--|
|                                                                                                    |                                                                         |  |  |  |  |  |  |
| Czynności podlegające opodatkowaniu akcyzą, inną stawką niż stawka zerowa                                                             |                                                                         |  |  |  |  |  |  |
| Czynności podlegające opodatkowaniu zerową stawką akcyzy                                                                              |                                                                         |  |  |  |  |  |  |
| Czynności podlegające zwolnieniu od akcyzy, w zakresie wyrobów akcyzowych zwolnionych od akcyzy ze względu na ich przeznaczenie       |                                                                         |  |  |  |  |  |  |
| 🗌 Czynności nodlenajace zwolnieniu od akryzy w zakresie wyrobów innych niż zwolnieniu od akryzy ze wzoladu na ich przeznaczenie       |                                                                         |  |  |  |  |  |  |
| Czynności podlegające zwolnieniu od akcyzy, w zakresie w                                                                              | vyrobów inných niz zwolnieniu od akcyzy ze względu na ich przeznaczenie |  |  |  |  |  |  |
|                                                                                                    |                                                                         |  |  |  |  |  |  |
|                                                                                                    |                                                                         |  |  |  |  |  |  |
|                                                                                                    |                                                                         |  |  |  |  |  |  |
|                                                                                                    |                                                                         |  |  |  |  |  |  |
| łalność akcyzowa Podmiotu                                                                                                    |                                                                         |  |  |  |  |  |  |
| ynności podlegające opodatkowaniu akcyzą, inną stawką niż stav                                                                        | wka zerowa                                                              |  |  |  |  |  |  |
| ADRES DZIAŁALNOŚCI AKCYZOWEJ PODMIOTU                                                                                                 |                                                                         |  |  |  |  |  |  |
|                                                                                                    |                                                                         |  |  |  |  |  |  |
| Czy adres działalności jest taki sam jak adres siedziby Podmiot                                                                       | tu?                                                                     |  |  |  |  |  |  |
|                                                                                                    | * Dowiat                                                                |  |  |  |  |  |  |
| wojewodziwo                                                                                                    | - Powat                                                                 |  |  |  |  |  |  |
| c Gmina                                                                                                    |                                                                         |  |  |  |  |  |  |
|                                                                                                    | * Miejscowosc                                                           |  |  |  |  |  |  |
|                                                                                                    | Miejscowosc                                                             |  |  |  |  |  |  |
| Kod pocztowy                                                                                                    | * Miejscowość                                                           |  |  |  |  |  |  |
| : Kod pocztowy                                                                                                    | * Miejscowość                                                           |  |  |  |  |  |  |
| Kod pocztowy<br>Ulica                                                                                                    | * Miejscowość                                                           |  |  |  |  |  |  |
| Kod pocztowy<br>• Ulica                                                                                                    | Miejscowość                                                             |  |  |  |  |  |  |
| Kod pocztowy<br>V Ulica<br>Ir domu                                                                                                    | Nr lokalu                                                               |  |  |  |  |  |  |
| FKod pocztowy<br>9 Ulica<br>Ir domu                                                                                                   | Mrejscowosc      Nr lokalu                                              |  |  |  |  |  |  |
| * Kod pocztowy<br>9 Ulica<br>Ir domu<br>* WYROBY OPODATKOWANE                                                                         | Mrejscowosc      Nr lokalu                                              |  |  |  |  |  |  |
| Vlica<br>Vlica<br>Ir domu<br>* WYROBY OPODATKOWANE                                                                                    | Mrejscowosc      Nr lokalu                                              |  |  |  |  |  |  |
| Kod pocztowy Ulica Ir domu  WYROBY OPODATKOWANE  Grupa wyrobów Paliwa opałowe – w tym gaz                                             | Mrijscowosc                                                             |  |  |  |  |  |  |
| Kod pocztowy Ulica Ulica  r domu  WYROBY OPODATKOWANE  Grupa wyrobów Pałlwa opałowe – w tym gaz                                       | Mrijscowosc       Nr lokalu                                             |  |  |  |  |  |  |
| Kod pocztowy Ulica Ulica  V WYROBY OPODATKOWANE  Grupa wyrobów Paliwa opałowe – w tym gaz  Grupa wyrobów Paliwa silnikowe – w tym gaz | Mrijscowość      Nr lokalu      X 1                                     |  |  |  |  |  |  |

Należy wskazać wszystkie miejsca, gdzie dokonywane są czynności objęte akcyzą, a także należy podać grupy wyrobów, które są przedmiotem działalności.

g) Po uzupełnieniu tych danych, pozostaje podanie kanałów komunikacji, o ile zostały wybrane odpowiednie obszary działania podmiotu.

|                                                   | м — — — — — — — — — — — — — — — — — — —                                                            |
|---------------------------------------------------|----------------------------------------------------------------------------------------------------|
| * KANAŁY KOMUNIKACJI Z SYSTEMAMI SI               | SC                                                                                                 |
| * Kanal komunikacii                               | * Admr                                                                                             |
| e-mail                                            | - Adres                                                                                            |
| * System kanalu                                   | ) <u> </u>                                                                                         |
| - System Kanada                                   |                                                                                                    |
| · · · · ·                                         |                                                                                                    |
| * Kanał komunikacji                               | * Adres                                                                                            |
| e-mail 🗸 🗸                                        | <u> </u>                                                                                           |
| * System kanału                                   |                                                                                                    |
| SENT                                              |                                                                                                    |
|                                                   |                                                                                                    |
| Dodaj Usun                                        |                                                                                                    |
|                                                   |                                                                                                    |
| * ODDZIAŁY                                        |                                                                                                    |
|                                                   |                                                                                                    |
| Dodaj                                             |                                                                                                    |
|                                                   |                                                                                                    |
| * OŚWIADCZENIA                                    |                                                                                                    |
| Świadomy/a odpowiedzialności karnej za złożer     | nie fałszywego oświadczenia - oświadczam, że według stanu na dzień sporzadzenia wniosku dane w nim |
| zawarte oraz dane i informacje wynikające z załąc | zonych do wniosku dokumentów są prawdziwe i aktualne                                               |
|                                                   |                                                                                                    |
| * INFORMACIE DODATKOWE                            |                                                                                                    |
| IN ONMAGE DODATIONE                               |                                                                                                    |
| Dodai                                             |                                                                                                    |
|                                                   |                                                                                                    |
| * 7ALACZNIKI                                      |                                                                                                    |
|                                                   |                                                                                                    |
| Dedai                                             |                                                                                                    |
| Donal                                             |                                                                                                    |
|                                                   |                                                                                                    |
|                                                   | ■ Zapisz formularz → Wygeneruj dokument                                                            |

h) Po uzupełnieniu danych, wybieramy "wygeneruj dokument". Wcześniej, możemy zapisać wersję roboczą.

|   | Zapisa formulara | <ul> <li>Wygeneruj dokument</li> </ul> |
|---|------------------|----------------------------------------|
| - |                  |                                        |

5) Po wciśnięciu "wygeneruj dokument " dokument zostaje generowany i po wygenerowaniu, zostaje zapisany w osobistej skrzynce, do której mamy dostęp przez zakładkę "mój pulpit".

|                        | MÓJ PULPIT                                             | USŁUGI FORMULA                                         | RZE AKTUALNOŚCI                                     | POMOC                             | WYLOG              | UJ                    |        |
|------------------------|--------------------------------------------------------|--------------------------------------------------------|-----------------------------------------------------|-----------------------------------|--------------------|-----------------------|--------|
| PUESC > Usiugi >       | Formularze > e-Formularz >                             |                                                        |                                                     |                                   |                    |                       |        |
| Rejestra               | icja Aktualizacja Deza                                 | ktywacja Rep                                           | rezentacji                                          |                                   |                    |                       |        |
|                        |                                                        |                                                        |                                                     |                                   | Wyczyść Zamk       | nij                   |        |
|                        | True                                                   | enerowanie deku                                        | montu z formula                                     |                                   |                    |                       |        |
|                        | Po poprawnym wygenerowaniu zostan<br>gdzie należy wyko | ie on zapisany w zakłado<br>onać kolejne operacje na o | Mój pulpit > Do wysyłki i<br>kumancie (np. podpisan | robocze > Dokumen<br>e i wysyłka) | ty do wysyłki,     |                       |        |
| -                      | Do czasu wygenero                                      | wania dokumentu można                                  | wykonywać inne czynnoś                              | ci w systemie.                    |                    |                       |        |
|                        | MÓJ PUL                                                | LPIT USŁUGI                                            | FORMULARZE                                          | AKTUALNOŚ                         | CI POMOC           | WYL                   | .OGUJ  |
|                        | 🛔 Moje sprawy i dokumen                                | ty 📄 Do wysyłki                                        | i robocze 🔓 Moje                                    | usługi 🛔 Da                       | ne Podmiotu  🛔 E-o | lokumenty             |        |
| PUESC > Mól pulp       | It > Do wysyłki i robocze >                            |                                                        |                                                     |                                   |                    |                       |        |
|                        |                                                        |                                                        |                                                     |                                   |                    |                       |        |
|                        |                                                        | Dokumenty o                                            | do wysyłki Doku                                     | menty robocze                     |                    |                       |        |
| Dokume                 | ntv do wysyłki                                         |                                                        |                                                     |                                   |                    |                       |        |
| Dokume                 |                                                        |                                                        |                                                     |                                   |                    |                       |        |
| Filtry 🔻               | Usunięte                                               |                                                        |                                                     |                                   |                    |                       |        |
|                        |                                                        |                                                        |                                                     |                                   |                    |                       |        |
| Wybierz jeden lub więc | ej dokumentów, aby zobaczyć listę dostępnych a         | ikeji.                                                 |                                                     |                                   |                    | O Nowy dol            | cument |
|                        |                                                        |                                                        |                                                     |                                   |                    | -                     |        |
| Strona 1               |                                                        |                                                        |                                                     |                                   |                    | Elementow na stronie: | 10     |
|                        | NA7WA DOKUMENTU                                        |                                                        |                                                     |                                   |                    |                       | PODP   |
|                        | NAZWA DOKOMENTO                                        |                                                        | NAZWA WEASNA DO                                     |                                   |                    |                       | POUP   |
|                        | Wniosek o rejestrację/aktualizację r                   | eprezentacji w SISC                                    | SZPROT_WPE0001_<br>25ed439db4cad186<br>95857fc.xml  | 849e77dbc<br>01429d83             |                    | 2021-05-17 12:26      | Nie    |
|                        |                                                        |                                                        | 1                                                   |                                   |                    | * I                   |        |

Wchodzimy do pliku i mamy możliwość podpisu wniosku i jego wysyłki.

| 👗 Moje                                      | sprawy i dokumenty 🛛 📔                              | Do wysyłki i robocze                           | 🔓 Moje usługi                                   | 🔓 Dane Podmiotu            | E-dokumenty         |
|---------------------------------------------|-----------------------------------------------------|------------------------------------------------|-------------------------------------------------|----------------------------|---------------------|
| PUESC > Mój pulpit > Do wysyłki i           | robocze >                                           |                                                |                                                 |                            |                     |
| « Poprzedni dokument                        |                                                     |                                                |                                                 |                            | Następny dokument 🚿 |
| Wniosek o rejestracje                       | ę/aktualizację reprez                               | entacji w SISC                                 |                                                 |                            | Podgląd dokumentu   |
| 🛛 ETYKIETA 🕮 N<br>🏶 EDYTUJ                  | AZWA WŁASNA 🕺 USUŃ                                  | 🕹 POBIERZ 🧕                                    | weryfikuj                                       | PODPISZ 🗖 WYŚLIJ           | < UDOSTĘPNIJ DOK    |
| Nazwa dokumentu:<br>Nazwa własna dokumentu: | Wniosek o rejestrację/aktu<br>SZPROT_WPE0001_349e77 | alizację reprezentacji w<br>dbc25ed439db4cad18 | .Wynik ostatniej walid<br>Data ostatniej walida | acji: Niezwalidowa<br>cji: | iny                 |
| Zgiaszający:<br>Data utworzenia:            | 2021-05-17 12:26                                    |                                                | Podpisany:<br>Etykieta:                         | NIE                        |                     |
| 🗅 Wróć do listy dokumentów                  |                                                     |                                                |                                                 |                            |                     |

Po podpisaniu pliku, odpowiednim podpisem, wysyłamy dokument.

| PODPIS DOKUMENTU                                                             | ×  |
|------------------------------------------------------------------------------|----|
| Podpis kwalifikowany     Podpis profilem zaufanym ePUAP     Certyfikat ceiny |    |
| Podpisz Anul                                                                 | uj |

6) Po wysłaniu dokumentu, czekamy na UPO i zakończenie sprawy. Po pozytywnym rozpatrzeniu sprawy, dostaniemy dokument kończący sprawę.

| i n                                                      | MÓJ PULPIT                   | JSŁUGI FORMULA        | RZE AKTUALNOŚCI           | РОМОС                 | WYLOGUJ                   |
|----------------------------------------------------------|------------------------------|-----------------------|---------------------------|-----------------------|---------------------------|
| 🎽 Moje spra                                              | awy i dokumenty              | Do wysyłki i robocze  | 🔒 Moje usługi 🛛 🛔 Moje da | ane 🛔 E-dokumenty     |                           |
| PUESC > Mój pulpit > Móje sprawy i doku                  | menty >                      |                       |                           |                       |                           |
| Sprawy                                                   | (                            | Sprawy Dokumenty      | Moje widoki 🔻             |                       |                           |
| NAZWA WLASNA SPRAWY: NA<br>DATA ROZPOCZĘCIA SPRAWY:      | 2021-04-18                   | NUMER SPRAWY:         | KOD RODZAJU SPRAWY:       | ETYKETA SPR4          | ww:                       |
| OSOBA FIZYCZNA - ID SISC: PO<br>POKAŻUJ USUNIĘTE:<br>NIE | WIĄZANIE I STOPNIA - ID SISC | POWLĄZANIE II STOPNIA | - ID SISC:                |                       |                           |
|                                                          |                              |                       | TYLKO MOJE WSZYS          | stide <b>x Wyczyś</b> | f filtry <b>T</b> Filtruj |
| Wybierz jedną lub więcej spraw, aby zobaczyć listę do    | istępnych akcji.             |                       |                           | I Zapisz widok 🛛 No   | wy dokument               |
| Strona 1                                                 |                              |                       |                           | Elementów na str      | ronle: 10 20 50           |
| NAZWA SPRAWY                                             | \$                           | NAZWA WŁASNA SPRAWY   | DATA ROZPOCZĘCIA SPRAWY   | STATUS SPRAWY         | SYSTEM 🗘 NADA'            |
| Rejestracja/aktualizacj.     reprezentacji               | a/dezaktywacja               |                       | 2021-04-19 11:40:37       | Zakończony            | SZPROT POLSI<br>GAZ S     |

Aby zobaczyć szczegóły sprawy, wchodzimy na dany dokument. Wówczas możemy zobaczyć przebieg sprawy.

| 🛛 ETYKIETA 🕮 NAZWA WŁASNA 🍵 USUŃ 🍮 PRZYW                                                                                                    | VRÓĆ 🕑 OZNACZ JAKO PRZECZ |                                                                                                    | Capisz widok 🛛 🗢 Nov                                                                      | vy dokument | ∎◄             |
|----------------------------------------------------------------------------------------------------|---------------------------|----------------------------------------------------------------------------------------------------|-------------------------------------------------------------------------------------------|-------------|----------------|
| Strona 1                                                                                                    |                           |                                                                                                    | Elementów na str                                                                          | onle: 10    | 20 50          |
|                                                                                                    | NAZWA WŁASNA SPRAWY 🌻     | DATA ROZPOCZĘCIA SPRAWY 🗘                                                                                 | STATUS SPRAWY 🏮                                                                           | SYSTEM 🏮    | NADA           |
| Rejestracja/aktualizacja/dezaktywac a reprezentacji                                                                                                    |                           | 2021-04-19 11:40:37                                                                                       | Zakończony                                                                                | SZPROT      | POLSI<br>GAZ S |
| Nazwa sprawy<br>Potvierdzenie rejestracji reprezentacji w SISC<br>Wniosek o rejestracje/aktualizacje reprezentacji w SISC<br>Urzędowe Poświadczenie Odbioru z przyjęciem do przetwarzania |                           | Numer dokumentu<br>3001-ICI.4004.99250.2021.5.2<br>SZPROT/2021/04/19/1327<br>3001-ICI.4004.99250.2021.5.1 | Data rozpoczęcia spr<br>2021-04-19 11:41:39<br>2021-04-19 11:40:35<br>2021-04-19 11:40:37 | awy         |                |
|                                                                                                    | Szczegóły sprawy          | wy dokument w sprawie                                                                                     |                                                                                           |             | •              |